## **Registration process for Mintec Analytics**

- 1. Look for an email from support@mintecanalytics.com, which contains a link to click
- 2. Click on the blue 'sign up' link and you will see a 'sign up' page
- 3. It will display the name of the client account you have been invited to. Complete your name and choose a password
- 4. Once registered then you may access <u>www.mintecanalytics.com</u> using your email address and chosen password
- 5. You may wish to bookmark the url to login next time

|                                                                                                    | Mintec Analytics - Sign Up Now - Message (HTML)                                                                                                    |
|----------------------------------------------------------------------------------------------------|----------------------------------------------------------------------------------------------------|
|                                                                                                    | File Message Help ESET                                                                                                    |
| t@mintecanalytics.com,                                                                                                    | $\begin{array}{c c c c c c c c c c c c c c c c c c c $                                                                                                    |
| and you will see a 'sign up'<br>client account you have<br>r name and choose a                                                                                                    | Mintec Analytics – Sign Up Now   Mintec Support <support@mintecanalytics.com>   To Comparison   To Comparison</support@mintecanalytics.com> |
|                                                                                                    | https://identity.mintecanalytics.com/ui/signup/6f33f837-bc29-45d6-9164-5626bab661ee                                                                                                    |
| Sib Group Name *<br>Account Name *<br>Email *<br>First Name *<br>First Name *<br>Last Name *<br>Last Name *<br>Last Name *<br>Revenue Password *<br>Revenue Password *<br>Revenue Password must have capital character and from | Mintec<br>ign Up<br>e at least 7 characters with at least 1<br>mber                                                                                                    |